# **Rad s JOPPD obrascem**

| 1. | Općenito                       | 1  |
|----|--------------------------------|----|
| 2. | Novi obrazac JOPPD             | 3  |
| 3. | Izmjene kod glavne blagajne    | 7  |
| 4. | Izmjene kod doprinosa          | 7  |
| 5. | Izmjene kod predložaka virmana | 9  |
| 6. | Izmjene kod obračuna plaća     | 9  |
| 7. | Izmjene kod kataloga naknada   | 10 |

### 1. Općenito

U području obračuna plaća, od 01.01.2014. u primjenu stupa novi obrazac JOPPD koji zamjenjuje stare obrasce ID, ID-1, IDD, IDD-1, IP i R-Sm.

#### Ovaj obrazac podnosi se za primitke od:

| Nesamostalnog rada | lmovinskih prava                      |
|--------------------|---------------------------------------|
| Kapitala           | Osiguranja                            |
| Drugog dohotka     | Primitke koji se ne smatraju dohotkom |

#### **Obrazac JOPPD podnose:**

- > Isplatitelji primitaka ili sami porezni obveznici
- Obveznici obračunavanja doprinosa koji prema Zakonu o doprinosima (ZODO) imaju obvezu Poreznoj upravi dostavljati izvješća o vrsti, iznosu obveze doprinosa, osnovici, osiguranicima koji koriste određena prava iz osiguranja prema posebnim propisima,
- Tuzemni isplatitelji navedenih primitaka koje isplaćuju nerezidentima i/ili izaslanim radnicima, bez obzira na to tko prema ugovoru o izbjegavanju dvostrukog oporezivanja (ugovor) ima pravo oporezivanja tog primitka.

Više o obrascu pročitajte na poveznici Porezna uprava: JOPPD

#### Izgled A strane obrasca u Ritam Formsu:

|                                                                                                    | REDIŠNJI REGISTAR OS                                                                                                    | JA, POREZNA<br>IGURANIKA                                                                                                    | A UPRA                                                                                                    | VA                                                                                                    |                                                                                                    | OBRAZ<br>- st             | AC JOPPD<br>ranica A -                                                                     |
|----------------------------------------------------------------------------------------------------|----------------------------------------------------------------------------------------------------|----------------------------------------------------------------------------------------------------|----------------------------------------------------------------------------------------------------|----------------------------------------------------------------------------------------------------|----------------------------------------------------------------------------------------------------|---------------------------|--------------------------------------------------------------------------------------------|
|                                                                                                    | o primicima,                                                                                                    | porezu na d                                                                                                    | lohoda                                                                                                    | IZVJEŠĆE<br>k i prirezu te doprinosi<br>na dan <u>24.01.2014</u>                                                                                                    | ma za (                                                                                                    | obvezna osiguranja        |                                                                                            |
| I.                                                                                                    | OZNAKA<br>IZVJEŠĆA                                                                                                    | 14024                                                                                                    | П.                                                                                                    | VRSTA IZVJEŠĆA                                                                                                    |                                                                                                    |                           | 2                                                                                          |
| Ш.                                                                                                    | PODACI O:                                                                                                    |                                                                                                    | 111.1.                                                                                                    | PODNOSITELJU IZVJEŠĆ                                                                                                    | Ą                                                                                                    | III.2. OBVEZNIKU PLAĆANJA |                                                                                            |
| 1.                                                                                                    | Naziv/ime i prezime                                                                                                    |                                                                                                    |                                                                                                    | Testno poduzeć                                                                                                    | e d.o.o.                                                                                                    |                           |                                                                                            |
| 2.                                                                                                    | Adresa                                                                                                    | ×.                                                                                                    | S                                                                                                    | plit ,Ulica grada Antofagast                                                                                                    | e 37 bb                                                                                                    |                           |                                                                                            |
| 4.                                                                                                    | Adresa elektonicke pos                                                                                                    | ste                                                                                                    |                                                                                                    | podiskajo<br>38342                                                                                                    | <u>ritam.nr</u><br>730420                                                                                                    |                           |                                                                                            |
| 5.                                                                                                    | Oznaka podnositelia                                                                                                    |                                                                                                    |                                                                                                    | 30342                                                                                                    | <u>/ 38 120</u><br>1                                                                                                    |                           |                                                                                            |
| IV.1.                                                                                                    | BROJ OSOBA ZA KO.<br>PODNOSI IZVJEŠĆE                                                                                                    | JE SE                                                                                                    | 41                                                                                                    | IV.2. BROJ REDAKA NA<br>OBRAČUNA SA STR                                                                                                    | POPISU<br>ANICE I                                                                                                    | POJEDINAČNIH<br>B         | 41                                                                                         |
| ν.                                                                                                    | PODACI O UKUPNOM<br>PRIREZA POREZU NA                                                                                                    | I IZNOSU OBR<br>V DOHODAK                                                                                                    | RAČUN                                                                                                    | ANOG PREDUJMA POREZ                                                                                                    | A NA DO                                                                                                    | HODAK I                   | IZNOS                                                                                      |
| 1.                                                                                                    | Ukupan iznos predujma por<br>(1.1.+1.2.)                                                                                                    | reza na dohodak                                                                                                    | i prireza                                                                                                    | porezu na dohodak po osnovi ne                                                                                                    | samostaln                                                                                                    | og rada                   | 827.42                                                                                     |
| 1.1.                                                                                                    | Ukupan zbroj stupaca 14.1.                                                                                                    | i 14.2. sa stranic                                                                                                    | e B pod o                                                                                                    | znakom stjecatelja primitka/osigur                                                                                                    | anika (pla                                                                                                    | (e)                       | 827.4                                                                                      |
| 1.2.                                                                                                    | Ukupan zbroj stupaca 14.1.                                                                                                    | i 14.2. sa stranici                                                                                                    | e B pod o                                                                                                    | znakom stjecatelja primitkalosigur                                                                                                    | anika (min                                                                                                    | ovina)                    |                                                                                            |
| ~                                                                                                    |                                                                                                    |                                                                                                    |                                                                                                    |                                                                                                    |                                                                                                    |                           |                                                                                            |
| 2.<br>3.                                                                                                    | Ukupan iznos predujma pore<br>Ukupan iznos predujma pore                                                                                                    | <u>eza na donodak i</u><br>eza na dohodak i                                                                                                    | prireza j                                                                                                    | oorezu na dohodak po osnovi dor<br>oorezu na dohodak po osnovi doł                                                                                                    | otkaodika<br>otkaodi                                                                                                    | 61219                     | 0.00                                                                                       |
| 4.                                                                                                    | Ukupan iznos predujma pore<br>osigurania                                                                                                    | za na dohodak i                                                                                                    | prireza p                                                                                                    | orezu na dohodak po osnovi doh                                                                                                    | otka od                                                                                                    |                           | 0.0                                                                                        |
|                                                                                                    | ostaurania<br>Ukupan iznos predujma poreza na dohodak i prireza porezu na dohodak po osnovi primitka od kojeg<br>se ubruđu drugi dohodak                                                                                                    |                                                                                                    |                                                                                                    |                                                                                                    |                                                                                                    |                           |                                                                                            |
| 5.                                                                                                    | Ukupan iznos predujina pore<br>se utvrđuje drugi dohodak                                                                                                    | za na dohodak i                                                                                                    | prireza p                                                                                                    | orezu na dohodak po osnovi prim                                                                                                    | itka od koj                                                                                                    | eg                        | 0,00                                                                                       |
| 5.<br>VI                                                                                                    | Ukupan iznos predujina pore<br>se utvrđuje drugi dohodak                                                                                                    | za na dohodak i j                                                                                                    | prireza p                                                                                                    | orezu na dohodak po osnovi prim                                                                                                    | itka od koj                                                                                                    | eg                        | 0,0                                                                                        |
| 5.<br>VI.<br>VI.1                                                                                                    | Ukupan iznos predujma pore<br>se uturđuje drugi dohodak<br>FODACIO UKUPNOM IZNOS<br>DOPRINOSZA MIROVINSKO                                                                                                    | za na dohodak i<br>NOBRAČUNA NA<br>OSIBLIRA NJE NA                                                                                                    | prireza p<br>OG DOFF                                                                                                    | orezu na dohodak po osnovi prim<br>XINOSA<br>ULI DENERACU SKE SOLIDA FINO                                                                                                    | itka od koj<br>STI                                                                                                    | eg                        | 0,0                                                                                        |
| 5.<br>VI.<br>VI.1.                                                                                                    | Ukupan iznos predujma pore<br>se ubrđuje drugi dohodak<br>FODACIO UKUFNOM IZNOS<br>DOPRINOSZA MIROVINSKO<br>Ukupan iznos doprinosa za m<br>radnog odnosa                                                                                                    | iza na dohodak i<br>SUOBRAČUNA NA<br>OSIGURA NJE Na<br>nirovinsko osigun                                                                                                    | prireza p<br>OG DOPF<br>A TEMEL<br>anje na t                                                                                                    | orezu na dohodak po osnovi prim<br>XINOSA<br>JUGENERACUSKE SOLIDA RNO<br>amelju generacijske solidarnosti p                                                                                                    | itka od koj<br>STI<br>o osnovi                                                                                                    | eg                        | 0,00                                                                                       |
| 5.<br>VI.<br>VI.1.<br>1.<br>2.                                                                                                    | Ukupan iznos predujima pore<br>se uburduje drugi dohodak<br>FODACIO UKUPNOM IZNOS<br>DOPRINDSZA MIROVINSKO<br>Ukupan iznos doprinosa za m<br>radnos dohoža<br>Ukupan iznos doprinosa za m<br>drugos dohoža                                                                                                    | za na dohodak i<br>10 OBRAČUNA N<br>OSGURA NJE NJ<br>nirovinsko osigura<br>nirovinsko osigura                                                                                                    | prireza p<br>OG DOFF<br>A TEMEL<br>anje na t<br>anje na t                                                                                                    | orezu na dohodak po osnovi prim<br>RINOSA<br>JUG ENERACIJSKE SOLIDA RNO<br>emelju generacijske solidamosti p<br>emelju generacijske solidamosti p                                                                                                    | itka od koj<br>STI<br>o osnovi<br>o osnovi                                                                                                    | 69                        | 0,0                                                                                        |
| 5.<br>⊻I.<br>⊻I.1.<br>1.<br>2.<br>3.                                                                                                    | Ukupan iznos predujma pore<br>se utvrđuje drugi dohodak<br>FODACIO UKUPNOM IZNOS<br>DOFRINOSZA MIROVINSKO<br>Ukupan iznos doprinosa za m<br>drugog dohotka<br>Ukupan iznos doprinosa za m<br>drugog dohotka                                                                                                    | za na dohodak i<br>U OBRAČUNA NK<br>OSIGURA NJE NJ<br>nirovinsko osigura<br>nirovinsko osigura                                                                                                    | prireza p<br>OG DOPF<br>A TEMEL<br>anje na t<br>anje na t                                                                                                    | orezu na dohodak po osnovi prim<br>RINOSA<br>JUGENERACUSKE SOLIDA RNO<br>emelju generacijske solidarnosti p<br>emelju generacijske solidarnosti p<br>emelju generacijske solidarnosti p                                                                                                    | itka od koj<br>STI<br>o osnovi<br>o osnovi<br>o osnovi                                                                                                    | eg                        | 0,00<br>13.029.03<br>0.00                                                                  |
| 5.<br>VI.<br>VI.1.<br>1.<br>2.<br>3.<br>4.                                                                                                    | Ukupan iznos predujma pore<br>se utvrđuje drugi dohodak<br>FODACIO UKUPNOM IZNOS<br>DOFRINOSZA MIROVINSKO<br>Ukupan iznos doprinosa za m<br>drugog ubiotka<br>Ukupan iznos doprinosa za m<br>poduzetničke plaće<br>Ukupan iznos doprinosa za m<br>poduzetničke plaće                                                                                                    | za na dohodak i<br>UOBRAČUNA NK<br>OSIGURA NJE Nv<br>nirovinsko osigura<br>nirovinsko osigura<br>nirovinsko osigura<br>nirovinsko osigura                                                                                                    | prireza p<br>OG DOPP<br>A TEMEL<br>anje na t<br>anje na te<br>anje na te<br>propisim                                                                                                    | orezu na dohodak po osnovi prim<br>RINOGA<br>JUGENERACUSKE SOLIDA RNO<br>amelju generacijske solidarnosti p<br>amelju generacijske solidarnosti p<br>melju generacijske solidarnosti p<br>a                                                                                                    | itka od koj<br>STI<br>o osnovi<br>o osnovi<br>o osnovi                                                                                                    | eg<br>                    | 0,0<br>13.029.0<br>0.0<br>0.0                                                              |
| 5.<br>∨I.<br>1.<br>2.<br>3.<br>4.<br>5.                                                                                                    | Ukupan iznos predujma pore<br>se ubrduje drugi dohodak<br>FODACIO UKUPNOM IZNOS<br>DOFRINOSZA MIROVINSKO<br>Ukupan iznos doprinosa za m<br>drugog dohotka<br>Ukupan iznos doprinosa za m<br>poduzetniške plaće<br>Ukupan iznos doprinosa za m<br>za koje se doprinos za m<br>za koje se doprinos posebnog dopr<br>osobe osigurne u određačnime u doređačnime                                                                                                    | za na dohodak i<br>UOBRAČUNA NK<br>OSGURANJE NJ<br>nirovinsko osigura<br>nirovinsko osigura<br>nirovinsko osigura<br>nirovinsko osigura<br>nirovinsko osigura<br>a movinsko osigura<br>za mirovins<br>no osolnostima                                                                    | prireza p<br>OG DOPF<br>A TEMEL<br>anje na t<br>anje na te<br>anje na te<br>propisim<br>sko osigu                                                                                        | orezu na dohodak po osnovi prim<br>XINOSA<br>JUGENERACUSKE SOLIDA RNO<br>amelju generacijske solidamosti p<br>amelju generacijske solidamosti p<br>amelju generacijske solidamosti z<br>a<br>aranje na temelju generacijske solidamosti z                                                                                                    | itka od koj<br>STI<br>o osnovi<br>o osnovi<br>o osnovi<br>o osnovi<br>damosti z                                                                                                    | eg                        | 0,0<br>13.029.0<br>0.0<br>0.0<br>0.0                                                       |
| <ol> <li>5.</li> <li>∨I.</li> <li>1.</li> <li>2.</li> <li>3.</li> <li>4.</li> <li>5.</li> <li>6.</li> </ol>                                                                | Ukupan iznos predujma pore<br>se utvrđuje drugi dohodak<br>FODACIO UKUPNOM IZNOS<br>DOPRINOSZA MIROVINSKO<br>Ukupan iznos doprinosa za m<br>adnoga odhodka<br>Ukupan iznos doprinosa za m<br>poduzetničke plaće<br>Ukupan iznos doprinos za m<br>poduzetničke plaće<br>Ukupan iznos doprinos za m<br>za koje se doprinos uplačuje<br>Ukupan iznos doprinos uplačuje<br>Ukupan iznos dodatnog dopr<br>staž osiguranja koji se racuna                                                                                                    | za na dohodak i<br>SUOBRAČUNA NK<br>OSIGURA NJE N<br>nirovinsko osigura<br>nirovinsko osigura<br>irovinsko osigura<br>novinsko osigura<br>prema posebnim<br>rinosa za mirovins<br>n okolnostima<br>nosa za mirovins<br>s s povećanim traj                                               | prireza p<br>OG DOPP<br>A TEMEL<br>anje na t<br>anje na t<br>anje na te<br>propisim<br>sko osigu<br>sko osigu<br>anjem                                                                   | orezu na dohodak po osnovi prim<br>RINOGA<br>JUGENERAC USKE SOLIDA RNO<br>amelju generacijske solidarnosti p<br>amelju generacijske solidarnosti p<br>amelju generacijske solidarnosti p<br>a<br>a<br>a<br>a<br>a<br>a<br>a<br>a<br>a<br>a<br>a<br>a<br>a<br>a<br>a<br>a<br>a<br>a<br>a                                                                                                    | itka od koj<br>STI<br>o osnovi<br>o osnovi<br>o osnovi<br>o osnovi<br>damosti z<br>damosti z                                                                                                    | eg<br>ike<br>a            | 0,0<br>13.029.0<br>0.0<br>0.0<br>0.0<br>0.0<br>724.4                                       |
| <ol> <li>5.</li> <li>∀I.</li> <li>YI.1.</li> <li>1.</li> <li>2.</li> <li>3.</li> <li>4.</li> <li>5.</li> <li>6.</li> </ol>                                                 | Ukupan iznos predujma pore<br>se ubrduje drugi dohodak<br>FODACIO UKUPNOM IZNOS<br>DOFRINOSZA MIROVINSKO<br>Ukupan iznos doprinosa za m<br>drugog dohotka<br>Ukupan iznos doprinosa za m<br>poduzetniške plaće<br>Ukupan iznos doprinosa za m<br>poduzetniške plaće<br>Ukupan iznos doprinosa za m<br>poduzetniške plaće<br>Ukupan iznos doprinosa za m<br>poduzetniške plaće<br>Ukupan iznos doprinosa za m<br>poduzetniške plaće<br>Ukupan iznos doprinosa za m<br>poduzetniške plaće<br>Ukupan iznos dodrinos uplačuje<br>Ukupan iznos dodrinos uplačuje<br>Ukupan iznos dodrinos uplačuje<br>Ukupan iznos dodrinos uplačuje<br>Doprinopeza uprove<br>popenace u doređenime u doređenime u doređenime<br>stale oslativanje koji se računa                                                                                                    | 22 na dohodak i<br>20 OBRAČUNA NK<br>OSIGURA NJE Ni<br>nirovinsko osigura<br>irovinsko osigura<br>irovinsko osigura<br>irovinsko osigura<br>irovinsko osigura<br>iroviska osigura<br>posebnim<br>rhosa za mirovins<br>inosa za mirovins<br>is s povećanim traj                          | prireza p<br>OG DOPF<br>A TEMEL<br>anje na t<br>anje na t<br>anje na te<br>propisim<br>sko osigu<br>janjem                                                                               | orezu na dohodak po osnovi prim<br>RINGGA<br>JUGENERACUSKE SOLIDA RNO<br>amelju generacijske solidarnosti p<br>amelju generacijske solidarnosti p<br>amelju generacijske solidarnosti p<br>a<br>rranje na temelju generacijske soli<br>ranje na temelju generacijske soli                                                                                                    | itka od koj<br>STI<br>o osnovi<br>o osnovi<br>o osnovi<br>damosti z<br>damosti z                                                                                                    | eg<br>ike<br>a<br>a       | 0,0<br>13.029.0<br>0.0<br>0.0<br>0.0<br>0.0<br>724.4                                       |
| 5.<br>VI.<br>VI.1.<br>1.<br>2.<br>3.<br>4.<br>5.<br>6.<br>VI.2.<br>1.                                                                                                    | Ukupan iznos predujma pore<br>se ubrduje drugi dohodak<br>FODACIO UKUPNOM IZNOS<br>DOFRINOSZA MIROVINSKO<br>Ukupan iznos doprinosa za m<br>radnoz dohoroa<br>Ukupan iznos doprinosa za m<br>roduzetniške plaće<br>Ukupan iznos doprinosa za m<br>za koje se doprinos za m<br>za koje se doprinos za m<br>za koje se doprinos za m<br>za koje se doprinos za m<br>za koje se doprinos za m<br>za koje se doprinos za m<br>za koje se doprinos za m<br>za koje se doprinosza za m<br>za koje se doprinosza m<br>za koje se doprinosza koje se doprinosza za m<br>za koje se doprinosza koje se doprinosza za m<br>za koje se doprinosza koje se doprinosza za m<br>za koje se doprinosza koje se doprinosza za m<br>za koje se doprinosza koje se doprinosza koje se doprin                   | za na dohodak i<br>UOBRAČUNA NK<br>OSIGURA NJE N<br>irrovinsko osigura<br>irrovinsko osigura<br>irrovinsko osigura<br>prema posebnim<br>rinosa za mirovinsa<br>inosa za mirovinsa<br>inosa za mirovinsa<br>osoborostma<br>inosa za mirovinsko<br>osoborostma<br>irrovinsko osigura      | prireza p<br>OG DOPF<br>A TEMEL<br>anje na t<br>anje na t<br>propisim<br>sko osigu<br>iko osigu<br>iko osigu<br>anje na te<br>anje na te                                                 | orezu na dohodak po osnovi prim<br>XINOSA<br>JUG ENERACU SKE SOLIDA RNO<br>amelju generacijske solidarnosti p<br>amelju generacijske solidarnosti p<br>amelju generacijske solidarnosti z<br>a<br>aranje na temelju generacijske sol<br>ranje na temelju generacijske sol<br>IU INDI/IDUAL NE KA PTA LZIFA<br>melju individualne kapitalizirane i                                                                                                    | itka od koj<br>STI<br>o osnovi<br>o osnovi<br>o osnovi<br>damosti z<br>damosti z<br>damosti z<br>damosti z                                                                                                    | eg<br>ike<br>a<br>a       | 0,00<br>13.029.02<br>0.00<br>0.00<br>0.00<br>0.00<br>0.00<br>0.00<br>0.                    |
| 5.<br>VI.<br>2.<br>3.<br>4.<br>5.<br>6.<br>VI.2.<br>1.<br>2.                                                                                                    | Ukupan iznos gredujma pore<br>se ubrduje drugi dohodak<br>FODACIO UKUPNOH ZNOS<br>DORFINOSZA MIRCVINSKO<br>Ukupan iznos doprinosa za m<br>radnota dohodka<br>Ukupan iznos doprinosa za m<br>za koja se doprinosa za m<br>za koja se doprinosu pasúga<br>Ukupan iznos doprinosa za m<br>za koja se doprinos upasúga<br>Ukupan iznos doprinosa za m<br>se oduzetničke plače<br>se doprinos upasúga<br>Ukupan iznos doprinosa za m<br>se oduzetničke plače<br>se doprinosu pasúga<br>Ukupan iznos doprinosa za m<br>se oduzetničke plače<br>se osnou i radnos dohodka                                                                                                    | U OBRAČUNAN<br>U OBRAČUNAN<br>OSUJRANJE N<br>Nirovinsko osigura<br>nirovinsko osigura<br>nirovinsko osigura<br>nosa za mirovins<br>nosa za mirovins<br>nosa za mirovins<br>nosa za mirovins<br>nosa za mirovins<br>nosa za mirovins<br>nosa za mirovinsko osigura<br>nirovinsko osigura | prireza p<br>OG DOFF<br>A TEMEL<br>anje na t<br>anje na t<br>anje na t<br>anje na t<br>sko osigu<br>ko osigu<br>ko osigu<br>anjema<br>t<br>A TEMEL<br>anje na te<br>anje na te           | orezu na dohodak po osnovi prim<br>RINOGA<br>JUGENERACIJSKE SOLIDA RNO<br>amelju generacijske solidarnosti p<br>amelju generacijske solidarnosti p<br>amelju generacijske solidarnosti p<br>amelju generacijske solidarnosti zr<br>a<br>amelju generacijske solidarnosti zr<br>a<br>amelju generacijske solidarnosti zr<br>a<br>amelju generacijske solidarnosti zr<br>a<br>amelju generacijske soli<br>IUINDIVIDIALNE KAPITALZIRA<br>melju individualne kapitalizirane i                                                                                                    | itka od koj<br>STI<br>o osnovi<br>o osnovi<br>o osn | eg<br>ike<br>a<br>a       | 0,00<br>13.029.03<br>0.00<br>0.00<br>724.4<br>0.00<br>0.00                                 |
| <ol> <li>5.</li> <li>VI.</li> <li>VI.1.</li> <li>2.</li> <li>3.</li> <li>4.</li> <li>5.</li> <li>6.</li> <li>VI.2.</li> <li>1.</li> <li>2.</li> <li>3.</li> </ol>          | Ukupan iznos gortinosa za m<br>gosturi zados odoritosa za m<br>consult izado odoritosa za m<br>coluzenti je odoritosa za m<br>radinosi odoritosa za m<br>radinosi odoritosa za m<br>radinosi odoritosa za m<br>dutago di dofoda.<br>Ukupan iznos dopritosa za m<br>oduzetni tike talaće<br>Ukupan iznos dopritosa za m<br>osobe osiguranja koji se računa<br>DOPRINOSZA MIROVINSKO<br>Ukupan iznos dopritosa za m<br>consult radinosi odoritosa za m<br>consultaradi odoritosa za m<br>consultaradi odoritosa consultaradi odoritosa za m<br>consultaradi odoritosa consultaradi odoritosa con m<br>consultaradi odoritosa con su consultaradi odoritosa con m<br>consultaradi odoritosa con consultaradi odoritosa con m<br>consultaradi odoritosa con consultaradi odoritosa con con consultaradi odoritosa con consultaradi odor | za na dohodak i<br>SUOBRAČUNA NK<br>OSIGURA NJE N/<br>NOSIGURA NJE N/<br>irovinsko osigura<br>irovinsko osigura<br>irovinsko osigura<br>inosa za mirovins<br>osigura mirovinsko<br>osigura<br>irovinsko osigura<br>irovinsko osigura<br>irovinsko osigura                               | prireza p<br>DG COPFY<br>anje na t<br>anje na t<br>anje na ta<br>anje na ta<br>anje na ta<br>sko osigu<br>ko osigu<br>anje na ta<br>anje na ta<br>anje na ta<br>anje na ta<br>anje na ta | orezu na dohodak po osnovi prim<br>RINOSA<br>JUGENERACU SKE SOLIDA RNO<br>amelju generacijske solidarnosti p<br>amelju generacijske solidarnosti p<br>amelju generacijske solidarnosti p<br>amelju generacijske solidarnosti p<br>amelju generacijske solidarnosti z<br>amelju generacijske solidarnosti z<br>amelju individualne kapitalizirane i<br>amelju individualne kapitalizirane i<br>amelju individualne kapitalizirane i                                                                                                    | itka od koj<br>STI<br>o osnovi<br>o osnovi<br>o osn | eg<br>                    | 0,00<br>13.029.02<br>0.00<br>0.00<br>0.00<br>724.4<br>0.00<br>0.00<br>0.00<br>0.00<br>0.00 |
| <ol> <li>5.</li> <li>∨I.</li> <li>1.</li> <li>2.</li> <li>3.</li> <li>4.</li> <li>5.</li> <li>6.</li> <li>∨I.2.</li> <li>1.</li> <li>2.</li> <li>3.</li> <li>4.</li> </ol> | Ukupan iznos opredujma pore<br>se utvrduje drugi dohodak<br>FODACIO UKUPNOM ZNOS<br>DOFRINOSZA MIROVINSKO<br>Ukupan iznos doprinosa za m<br>drugog dohodka<br>Ukupan iznos doprinosa za m<br>za koje se doprinosa za m<br>za koje se doprinosa za m<br>za koje se doprinosa za m<br>za koje se doprinosa za m<br>za koje se doprinosa za m<br>za koje se doprinosa za m<br>za koje se doprinosa za m<br>za koje se doprinosa za m<br>za koje se doprinosa za m<br>za koje se doprinosa za m<br>za koje se doprinosa za m<br>sonou izadruzehnike nače<br>Ukupan iznos doprinosa za m<br>sonou izadruzehnike nače za<br>Ukupan iznos doprinosa za m<br>sonou izadruzehnike nače za m<br>sonou izadružehnike nače za m<br>sonou iznodrzehnike nače za m<br>sonou iznodrzehnike nače za m<br>sonou iznodrzehnike nače za m<br>sonou iznodrzehnike nače za koje se dobrin                                                                                                    | sza na dohodak i<br>SU OBRAČUNA NK<br>OSIGURA NJE NV<br>nirovinsko osigura<br>irovinsko osigura<br>irovinsko osigura<br>za mirovins<br>nosa za mirovins<br>irovinsko osigura<br>irovinsko osigura<br>irovinsko osigura<br>irovinsko osigura<br>irovinsko osigura                        | prireza p<br>por COPFY<br>A A TEMEL<br>anje na ta<br>anje na ta<br>anje na ta<br>anje na ta<br>anje na ta<br>anje na ta<br>anje na ta<br>anje na ta<br>anje na ta                        | orezu na dohodak po osnovi prim<br>RINOGA<br>JUGENERACUSKE SOLIDA RNO<br>amelju generacijske solidarnosti p<br>amelju generacijske solidarnosti p<br>amelju generacijske solidarnosti p<br>amelju generacijske solidarnosti za<br>a<br>ranje na temelju generacijske soli<br>ranje na temelju generacijske soli<br>ranje na temelju generacijske soli<br>maje in demelju generacijske soli<br>ranje na temelju generacijske soli<br>tranje na temelju generacijske soli<br>ranje na temelju generacijske soli<br>sa<br>melju individualne kapitalizirane i<br>amelju individualne kapitalizirane i<br>amelju individualne kapitali i<br>amelju individualne kapi | itka od koj<br>STI<br>o osnovi<br>o osnovi<br>o osnovi<br>o osnovi<br>a osiguran<br>damosti z<br>i osiguran<br>damosti z<br>tednje po<br>tednje po<br>tednje po                                                                                                    | eg                        | 0,00<br>13.029.00<br>0.00<br>0.00<br>0.00<br>724.4<br>0.00<br>0.00<br>0.00<br>0.00<br>0.00 |

Mjesto u izborniku:

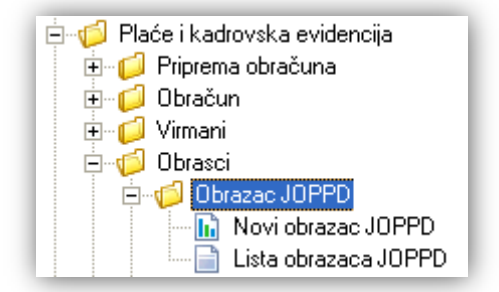

### 2. Novi obrazac JOPPD

Molimo pročitati primjere koje je *Porezna uprava* postavila na svoje Web stranice vezane za popunjavanje JOPPD obrasca pritiskom na akciju *"Pomoć (F1)":* 

| Novi obrazac JOPPD                                                  |                                              |
|---------------------------------------------------------------------|----------------------------------------------|
| 📔 📴 Pomoć (F1) 📝 🛆 stranica (F6) 📝 🖪 stranica (F7) 📄 Zaključi (F10) | - <u>♦</u> Export (F6)                       |
|                                                                     | 房 Pohrana za e-poreznu<br>뎕 Pohrana za regos |

U standardne exporte, nude se i exporti za Poreznu upravu i za Regos.

Unos u dokument možemo podijeliti u 2 dijela i to:

### 2.1. Stranica A

| Podaci JOPPD obrasca (Stranica A)                               |                                                           |  |  |  |  |  |  |  |  |
|-----------------------------------------------------------------|-----------------------------------------------------------|--|--|--|--|--|--|--|--|
| Stranica A (1. dio)                                             | Stranica A (2. dio)                                       |  |  |  |  |  |  |  |  |
| Na dan: 01.01.2014 ▼ I. Oznaka izvješća                         | n: 14001 ▼ II. Vrsta izvješća: 1 ▼                        |  |  |  |  |  |  |  |  |
| III.1 PODACI O PODNOSITELJU IZVJEŠĆA                            | III.2 PODACI O OBVEZNIKU PLAĆANJA 2<br>3                  |  |  |  |  |  |  |  |  |
| 1. Naziv/ime i prezime: Testno poduzeće d.o.o.                  | 1. Naziv/ime i prezime:                                   |  |  |  |  |  |  |  |  |
| 2. Mjesto: Split Ulica: Ulica grada Antofagaste 37 Broj: bb     | 2. Mjesto: Ulica: Broj:                                   |  |  |  |  |  |  |  |  |
| <ol> <li>Adresa elektroničke pošte: podrska@ritam.hr</li> </ol> | 3. Adresa elektroničke pošte:                             |  |  |  |  |  |  |  |  |
| 4. OIB: 38342739120 5. Oznaka podnositelja: 1;Pravna osoba 💌    | 4. OIB:                                                   |  |  |  |  |  |  |  |  |
| IV.1 BROJ OSOBA ZA KOJE SE PODNOSI IZVJEŠĆE 0 IV.2 E            | BROJ REDAKA NA POPISU POJEDINAČNIH OBRAČUNA SA STRANICE B |  |  |  |  |  |  |  |  |

Polja za unos:

- > Na dan: upisujemo datum kada šaljemo JOPPD obrazac preko e-porezne
- I. Oznaka izvješća: odabir datuma predaje JOPPD obrasca čime automatski dobijemo oznaku izvješća (broj dana u godini)

#### II. Vrsta izvješća: odabir šifre

- III. 1. Podaci o podnositelju izvješća: tražene podatke prvi put popuniti ručno
  - 1. Naziv/ime i prezime
  - 2. Mjesto, ulica, broj
  - **3.** Adresa elektroničke pošte
  - **4.** OIB
  - 5. Oznaka podnositelja: odabir

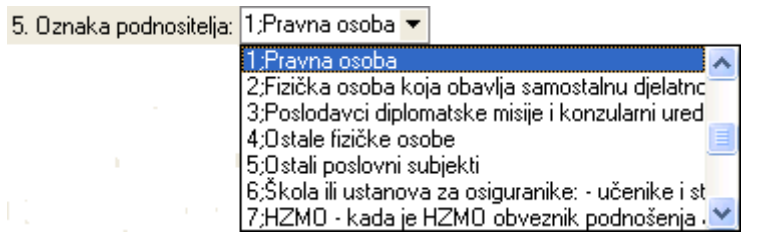

Slijedeći obrazac vuče automatski zadnje upisane podatke.

2. Podaci o obvezniku plaćanja: tražene podatke prvi put popuniti ručno

- **1.** Naziv/ime i prezime
- 2. Mjesto, ulica, broj
- **3.** Adresa elektroničke pošte
- 4. OIB

Slijedeći obrazac vuče automatski zadnje upisane podatke.

IV. 1. Broj osoba za koje se podnosi izvješće: popunjava se automatski nakon što popunimo stranicu B JOPPD obrasca

### 2.2. Stranica B

Prije nego koristite sve akcije na stranici B, potrebno je provjeriti postavke opisane u poglavljima:

- Izmjene kod glavne blagajne
- Izmjene kod doprinosa
- Izmjene kod predložaka virmana
- Izmjene kod obračuna plaća
- Izmjene kod kataloga naknada

| Р            | Podaci JOPPD obrasca (Stranica B)                         |                                               |                                               |                                         |                                      |                                      |                                      |                                            |                                                    |                                                   |                                               |                                               |                                                 |                                               |                              |                                                            |                                          |                                      |                                                         |
|--------------|-----------------------------------------------------------|-----------------------------------------------|-----------------------------------------------|-----------------------------------------|--------------------------------------|--------------------------------------|--------------------------------------|--------------------------------------------|----------------------------------------------------|---------------------------------------------------|-----------------------------------------------|-----------------------------------------------|-------------------------------------------------|-----------------------------------------------|------------------------------|------------------------------------------------------------|------------------------------------------|--------------------------------------|---------------------------------------------------------|
| Redi<br>broj | i 2. Šifra<br>općine/grada<br>prebivališta /<br>boravišta | 4. OIB stjecatelja /<br>osiguranika           | 6.1.<br>Oznaka<br>stjecatelja/<br>osiguranika | 7.1.<br>Obveza<br>Jodatnog<br>Ioprinosa | 8.<br>Oznaka<br>rog/zadnj<br>mjeseca | 10. Sa                               | ti rada                              | 11. Iznos<br>primitka<br>(oporezivi)       | 12.1.<br>Doprinos za<br>mirovinsko<br>osiguranje   | 12.3.<br>Doprinos za<br>:dravstveno<br>osiguranje | 12.5.<br>Doprinos za<br>apošljavanje          | 12.7.<br>Dodatni<br>doprinos za<br>mirovinsko | 12.9.<br>Poseban<br>doprinos za<br>apošljavanje | 13.2.<br>Izdatak -<br>uplaćeni<br>doprinos za | 13.4.<br>Osobni<br>odbitak   | 14.1. Iznos<br>obračunanog<br>poreza na<br>dohodak         | 15.1. Oznaka<br>neoporezivog<br>primitka | 16.1.<br>Oznaka<br>načina<br>isplate | 17. Obračunani<br>primitak od<br>nesam. rada<br>(plaća) |
|              | 3. Šifra<br>općine /<br>grada rada                        | 5. Ime i prezime<br>stjecatelja / osiguranika | 6.2.<br>Oznaka<br>mitka/obve:<br>doprinosa    | 7.2.<br>Obveza<br>iosebnog<br>loprinosa | 9.<br>Oznaka<br>punog/<br>nepunog    | 10.1.<br>Razdoblje<br>obračuna<br>od | 10.2.<br>Razdoblje<br>obračuna<br>do | 12.<br>Osnovica za<br>obračun<br>doprinosa | 12.2.<br>Doprinos za<br>mirovinsko<br>osiguranje - | 12.4.<br>Doprinos za<br>zaštitu<br>zdravlja na    | 12.6.<br>Dodatni<br>doprinos za<br>mirovinsko | 12.8.<br>Poseban<br>doprinos za<br>korištenje | 13.1.<br>Izdatak                                | 13.3.<br>Dohodak                              | 13.5.<br>Porezna<br>osnovica | 14.2. Iznos<br>obračunanog<br>prireza porezu<br>na dohodak | 15.2. Iznos<br>neoporezivog<br>primitka  | 16.2.                                | Iznos za isplatu                                        |
| 1            |                                                           |                                               |                                               |                                         |                                      |                                      |                                      | 0,00                                       | 0,00                                               | 0,00                                              | 0,00                                          | 0,00                                          | 0,00                                            | 0,00                                          | 0,00                         | 0,00                                                       |                                          |                                      | 0,00                                                    |
|              |                                                           |                                               |                                               |                                         |                                      |                                      |                                      | 0,00                                       | 0,00                                               | 0,00                                              | 0,00                                          | 0,00                                          | 0,00                                            | 0,00                                          | 0,00                         | 0,00                                                       | 0,00                                     |                                      | 0,00                                                    |
|              |                                                           |                                               |                                               |                                         |                                      |                                      |                                      |                                            |                                                    |                                                   |                                               |                                               |                                                 |                                               |                              |                                                            |                                          |                                      |                                                         |

| Popuni podatke iz plaća | Isplate naknada iz plaća | Isplatnice iz blagajne | Sortiraj i renumeriraj po stjecatelju | Pretraga (Alt+S) | 01 | K Odustani |
|-------------------------|--------------------------|------------------------|---------------------------------------|------------------|----|------------|

#### Akcije na dokumentu:

Popuni podatke iz plaća: automatsko povlačenje podataka iz obračuna plaća Prošireni uvjeti za povlačenje podataka iz plaća - moguće filtrirati po radnoj jedinici, radnom mjestu ili samo jednom zaposleniku:

| Popuni podatke iz obračuna p | laća                                         |     |    | ×        |
|------------------------------|----------------------------------------------|-----|----|----------|
| Unesite parametre prema ko   | jima će se formirati izvještaj               |     |    | $\sim$   |
|                              |                                              |     |    |          |
| Obračun plaća                |                                              |     |    | _        |
| Mjesec:                      | <u>.                                    </u> |     |    |          |
| Radna jedinica:              |                                              | ••• |    |          |
| Radno mjesto:                |                                              | ••• |    |          |
| Zaposlenik: [                |                                              | ••• |    |          |
| <u>Šifre u JOPPD obrazcu</u> | 1                                            |     |    |          |
|                              | Oznaka načina isplate: 📃 1 💌                 |     |    |          |
|                              |                                              |     |    |          |
|                              |                                              |     | OK | Odustani |

Oznaka načina isplate:

| Šifre u JOPPD obrazcu  |                                         |
|------------------------|-----------------------------------------|
| Oznaka načina isplate: | 1 💌                                     |
|                        | 0 Nema isplate 🔨 🔨                      |
|                        | 1 Isplata na tekući račun               |
|                        | 2 Isplata na žiro račun                 |
|                        | 3 Ostale bezgotovinske isplate na raj 📒 |
|                        | 4 Isplata u gotovini                    |
|                        | 5 Davanje u naravi                      |
|                        | 6 Naplata primitka u ovršnom postup 🚩   |

Prelazak u novi red na stranici B obavlja se strelicom prema dolje:

| Ро            | Podaci JOPPD obrasca (Stranica B)                       |                                               |                                               |                                         |                                      |                                      |                                      |                                            |                                                    |                                                   |                                               |                                               |                                                 |                                               |                              |                                                            |                                          |                                      |                                                         |
|---------------|---------------------------------------------------------|-----------------------------------------------|-----------------------------------------------|-----------------------------------------|--------------------------------------|--------------------------------------|--------------------------------------|--------------------------------------------|----------------------------------------------------|---------------------------------------------------|-----------------------------------------------|-----------------------------------------------|-------------------------------------------------|-----------------------------------------------|------------------------------|------------------------------------------------------------|------------------------------------------|--------------------------------------|---------------------------------------------------------|
| Redni<br>broj | 2. Šifra<br>općine/grada<br>prebivališta /<br>boravišta | 4. OIB stjecatelja /<br>osiguranika           | 6.1.<br>Oznaka<br>stjecatelja/<br>osiguranika | 7.1.<br>Obveza<br>Jodatnog<br>Ioprinosa | 8.<br>Oznaka<br>rog/zadnj<br>mjeseca | 1D. Sa                               | rti rada                             | 11. Iznos<br>primitka<br>(oporezivi)       | 12.1.<br>Doprinos za<br>mirovinsko<br>osiguranje   | 12.3.<br>Doprinos za<br>:dravstveno<br>osiguranje | 12.5.<br>Doprinos za<br>apošljavanje          | 12.7.<br>Dodatni<br>doprinos za<br>mirovinsko | 12.9.<br>Poseban<br>doprinos za<br>apošljavanje | 13.2.<br>Izdatak -<br>uplaćeni<br>doprinos za | 13.4.<br>Osobni<br>odbitak   | 14.1. Iznos<br>obračunanog<br>poreza na<br>dohodak         | 15.1. Oznaka<br>neoporezivog<br>primitka | 16.1.<br>Oznaka<br>načina<br>isplate | 17. Obračunani<br>primitak od<br>nesam. rada<br>(plaća) |
|               | 3. Šifra<br>općine /<br>grada rada                      | 5. Ime i prezime<br>stjecatelja / osiguranika | 6.2.<br>Oznaka<br>mitka/obve:<br>doprinosa    | 7.2.<br>Obveza<br>iosebnog<br>loprinosz | 9.<br>Oznaka<br>punog/<br>nepunog    | 10.1.<br>Razdoblje<br>obračuna<br>od | 10.2.<br>Razdoblje<br>obračuna<br>do | 12.<br>Osnovica za<br>obračun<br>doprinosa | 12.2.<br>Doprinos za<br>mirovinsko<br>osiguranje - | 12.4.<br>Doprinos za<br>zaštitu<br>zdravlja na    | 12.6.<br>Dodatni<br>doprinos za<br>mirovinsko | 12.8.<br>Poseban<br>doprinos za<br>korištenje | 13.1.<br>Izdatak                                | 13.3.<br>Dohodak                              | 13.5.<br>Porezna<br>osnovica | 14.2. Iznos<br>obračunanog<br>prireza porezu<br>na dohodak | 15.2. Iznos<br>neoporezivog<br>primitka  | 16.2.                                | Iznos za isplatu                                        |
| 1             | 4090                                                    | 26049793836                                   | 0001                                          | 0                                       | 3                                    | 1                                    | 76                                   | 6.997,24                                   | 1.049,59                                           | 909,64                                            | 118,95                                        | 0,00                                          | 0,00                                            | 1.399,45                                      | 2.200,00                     | 543,45                                                     | 0                                        | 1                                    | 6.997,24                                                |
|               | 1007                                                    | lvić, lvo                                     | 0001                                          | 0                                       | 1                                    | 01.12.201                            | 31.12.201                            | 6.997,24                                   | 349,86                                             | 0,00                                              | 0,00                                          | 0,00                                          | 0,00                                            | 5.517,79                                      | 3.317,79                     | 54,35                                                      | 0,00                                     |                                      | 4.999,99                                                |
| 2             |                                                         |                                               |                                               |                                         |                                      |                                      |                                      | 0,00                                       | 0,00                                               | 0,00                                              | 0,00                                          | 0,00                                          | 0,00                                            | 0,00                                          | 0,00                         | 0,00                                                       |                                          |                                      | 0,00                                                    |
|               |                                                         |                                               |                                               |                                         |                                      |                                      |                                      | 0,00                                       | 0,00                                               | 0,00                                              | 0,00                                          | 0,00                                          | 0,00                                            | 0,00                                          | 0,00                         | 0,00                                                       | 0,00                                     |                                      | 0,00                                                    |

### Isplate naknada iz plaća

Omogućeno je automatsko popunjavanje naknada iz obračuna plaća:

| Popuni podatke iz obračuna p | laća                            |    | ×        |
|------------------------------|---------------------------------|----|----------|
| Unesite parametre prema ko   | ojima će se formirati izvještaj |    | Þ        |
|                              |                                 |    |          |
| Obračun plaća                |                                 |    |          |
| Mjesec:                      | <u>·</u>                        |    |          |
| Radna jedinica:              |                                 | •  |          |
| Radno mjesto:                |                                 | •  |          |
| Zaposlenik: [                |                                 | •  |          |
| <u>Šifre u JOPPD obrazc</u>  | J<br>Oznaka načina isplate: 1 💌 |    |          |
|                              |                                 | ОК | Odustani |

#### > Isplatnice iz blagajne

Omogućeno je automatsko popunjavanje isplatnica iz glavne blagajne:

| Popuni podatke iz isplatnica glavne                      | blagajne                                             | X        |  |  |  |  |  |  |
|----------------------------------------------------------|------------------------------------------------------|----------|--|--|--|--|--|--|
| Unesite parametre prema kojima će se formirati izvještaj |                                                      |          |  |  |  |  |  |  |
|                                                          |                                                      |          |  |  |  |  |  |  |
| Blagajna (isplatnice)                                    |                                                      |          |  |  |  |  |  |  |
| Blagajna:                                                |                                                      |          |  |  |  |  |  |  |
| Od datuma:                                               | <b>•</b>                                             |          |  |  |  |  |  |  |
| Do datuma:                                               |                                                      |          |  |  |  |  |  |  |
| Konto:                                                   |                                                      |          |  |  |  |  |  |  |
| Šifre u JOPPD obrazcu                                    |                                                      |          |  |  |  |  |  |  |
| Oznaka neo<br>Ozn                                        | oporezivog primitka: 📃 💌<br>Jaka načina isplate: 🔍 💌 |          |  |  |  |  |  |  |
|                                                          |                                                      |          |  |  |  |  |  |  |
|                                                          | ОК                                                   | Odustani |  |  |  |  |  |  |

Sortiraj i renumeriraj po stjecatelju Sortiranje i renumeriranje po OIB-u

#### Pretraga (ALT+S)

Ovom kombinacijom tipki se prelazi iz Edit (bijela podloga) moda u Search mod (siva podloga)

| 1 | 04090 | 191⊆8302                    | 0001 | 0 | 3 | 176                   |
|---|-------|-----------------------------|------|---|---|-----------------------|
|   | 04090 | Akmadžić, Mario             | 0001 | D | 1 | 01.12.201: 31.12.201: |
| 2 | 01333 | 2315-23423                  | 0001 | D | 3 | 176                   |
|   | 03696 | Bratić, Braco               | 0001 | D | 1 | 01.12.201: 31.12.201: |
| 3 | 04090 | 456⊂==\$456                 | 0001 | D | 3 | 176                   |
|   | 04090 | <mark>Bu</mark> bičić, Dino | 0001 | D | 1 | 01.12.201: 31.12.201: |
| 4 | 04090 | 120年128850                  | 0001 | D | 3 | 176                   |
|   | 04090 | Ćosić, Ana                  | 0001 | D | 1 | 01.12.201: 31.12.201: |
| 5 | 04090 | 123<23741                   | 0001 | D | 3 | 176                   |
|   | 04090 | Denson, Saša                | 0001 | D | 1 | 01.12.201: 31.12.201: |
| 6 | 03948 | 1105-0354                   | 0001 | D | 3 | 176                   |
|   | 04006 | Dorić, Dora                 | 0001 | D | 1 | 01.12.201: 31.12.201: |

U ovisnosti u koje se polju (stupcu) nalazimo, kucanjem jedne ili više tipki sustav pronalazi zapis koji počinje s unesenim znakovima. Primjer je dat s ukucanim znakovima "BU".

## 3. Izmjene kod glavne blagajne

Dodane su mogućnosti unosa dodatnih informacija u svrhu automatskog popunjavanja JOPPD obrasca, a to su:

- > OIB
- mjesto prebivališta
- mjesto rada

Dodana je mogućnost dopune kataloga iz kataloga zaposlenika na posebnu akciju "*Popuni iz zaposlenika*". Za detalje vidi *Katalozi/Glavna blagajna/Platitelj* - *primatelj* → <u>Help</u> - <u>Detaljne upute</u> - <u>Katalozi</u> - <u>Glavna blagajna</u>

## 4. Izmjene kod doprinosa

Dio doprinosa povezan je automatski i upisat će se akcijom "Popuni podatke iz plaće", a to su:

- > Doprinosi iz plaće:
  - MIO I
  - MIO II
- > Doprinosi na plaću:
  - Doprinos za zdravstveno
  - Doprinos za zapošljavanje
  - Doprinos za ozljedu na radu
  - Doprinos za zapošljavanje invalida

Svi drugi doprinosi npr. beneficirani radni staž podešavat će se ručno.

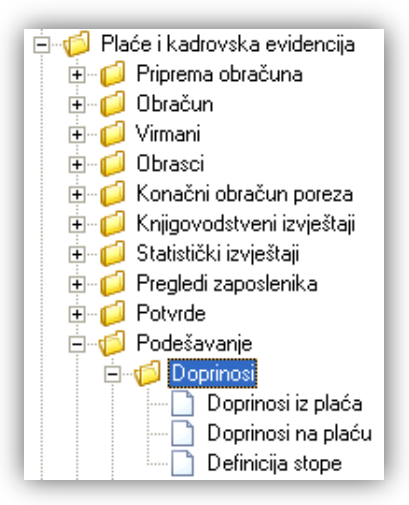

Akcijom Izmijeni (F3) mijenjamo podatke postojećeg doprinosa:

| Doprinosi iz plaće 🛛 🔀                             |                                         |  |  |  |
|----------------------------------------------------|-----------------------------------------|--|--|--|
| 🗋 <u>N</u> ovi(F2) 📝 <u>I</u> z                    | njeni (F3) 🔇 Brisanje(F8) 🗾 Spremi(F10) |  |  |  |
| Za grupiranje dovucite naslov željene kolone ovdje |                                         |  |  |  |
| Šifra Naziv                                        | Stopa doprinosa Pripadnost ID obrascu   |  |  |  |

Dodano je novo polje JOPPD.

Primjer: Beneficirani radni staž pripadajući JOPPD stupac je 12.7.

| Doprinosi na plaću                                                                                                    |             |  |  |  |  |  |
|----------------------------------------------------------------------------------------------------|-------------|--|--|--|--|--|
| Novi                                                                                                    |             |  |  |  |  |  |
| Naziv: Beneficirani radni staž<br>Stopa doprinosa: 7,8<br>JOPPD (stupac): 12.7 •<br>Šifra za ID obrazac: 12.3 •<br>I2.4<br>Minimalna osnovica: 12.5<br>I2.6<br>Maksimalna osnovica: 12.7<br>Predložak virmana: 12.9<br>Prikaz u RSm obrascu: | I4<br>      |  |  |  |  |  |
|                                                                                                    | OK Odustani |  |  |  |  |  |

Izaberemo oznaku stupca u koji doprinos ide.

Nakon toga na stranici B *JOPPPD* obrasca akcijom *"Popuni podatke iz plaća"* popunimo podatke iz plaće. Podešeni doprinos upisat će se automatski u stupac koji ste vezali za njega.

Šifre gradova i općina za djelatnike na bolovanjima kao i šifre bolovanja mijenjaju se i upisuju ručno.

### 5. Izmjene kod predložaka virmana

Predlošci virmana - popunjavanje virmana - oznaka "#RS" ostaje ista, ali se prilikom generiranja upisuje oznaka JOPDD obrasca

| Predlošci virmana                                                                                                    |  |  |  |  |  |
|----------------------------------------------------------------------------------------------------|--|--|--|--|--|
| Izmjena                                                                                                    |  |  |  |  |  |
| Unos Pomoć Pregled (HUB3)                                                                                                    |  |  |  |  |  |
| Pomoć pri popunjavanju predložaka virmana                                                                                                    |  |  |  |  |  |
| Predefinirane sekvence                                                                                                    |  |  |  |  |  |
| #OIB - ubacuje se OIB poduzeća<br>#MM - ubacuje se mjesec zadanog obračuna<br>#YY - ubacuje se godina zadanog obračuna (zadnje dvije znamenke)<br>#YYYY - ubacuje se godina za tekući obračun<br>#RS - ubacuje se oznaka izvješča JOPPD obrasca kojeg upišete prilikom kreiranja naloga za plaćanje |  |  |  |  |  |

### 6. Izmjene kod obračuna plaća

Obračun plaća - izmjena akcije "Kreiraj naloge za plaćanje - skupno"

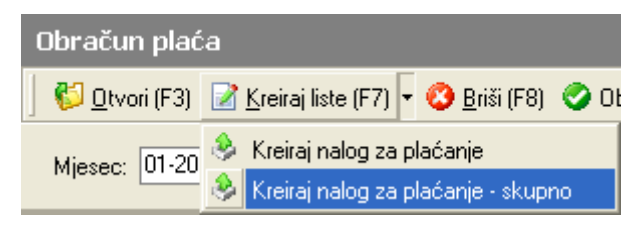

Omogućen unos oznake izvješća JOPPD obrasca prije generiranja naloga za plaćanje:

| Obračun plaća                                         |  |  |  |  |  |
|-------------------------------------------------------|--|--|--|--|--|
| 📙 💕 Otvori (F3) 📝 Kreiraj liste (F7) 🔻 🔇 Briši (F8) 🤅 |  |  |  |  |  |
| Mjesec: 01-2014                                       |  |  |  |  |  |
| JOPPD obrazac                                         |  |  |  |  |  |
| Oznaka izvješća:                                      |  |  |  |  |  |
| OK Cancel                                             |  |  |  |  |  |

## 7. Izmjene kod kataloga naknada

Dodana je mogućnost definiranja šifre kod kataloga naknada:

| Naknade                                                                                                    |                                                                                                    |  |  |  |
|----------------------------------------------------------------------------------------------------|----------------------------------------------------------------------------------------------------|--|--|--|
| Izmjena                                                                                                    |                                                                                                    |  |  |  |
| Naziv: Bolovanje<br>Šifra u JOPPD obrazcu                                                                                                    |                                                                                                    |  |  |  |
| Oznaka neoporezivog primitka: 📃 💌<br>101 Primici od kamata na kunsku i deviz                                                                                     | nu štedniu, na pologe (po viđenju i oročene) na žiroračunu, tekućem i deviznom rač 🤜                                                                                                    |  |  |  |
| 102 Primici od otuđenja financijske imov<br>103 Izravne unjate premije osiguranja za                                                                             | 02 Primici od otuđenja financijske imovine ako to nije djelatnost poreznog obveznika (čl. 9. st. 1. t. 3. Zakona o porezu na (                                                                                                    |  |  |  |
| 04 Dbiteljske mirovine koje djeca os<br>04 Obiteljske mirovine koje djeca os<br>05 Nagrade iz članka 9. stavka 1. točk<br>06 Primici, koje fizičke osobe ostvaru | 04. Obiteljske mirovine koje djeća ostvaruju nakon smrti roditelja prema Zakonu o mirovinskom osiguranju i Zakonu o<br>05. Nagrade iz članka 9. stavka 1. točke 6. Zakona o porezu na dohodak<br>06. Primici, koje fizičke osobe ostvaruju po osnovi darovanja pravnih osoba, a za zdravstvene potrebe (čl. 9. st. 1. t. 7 |  |  |  |